第

# WinForm 窗体开发

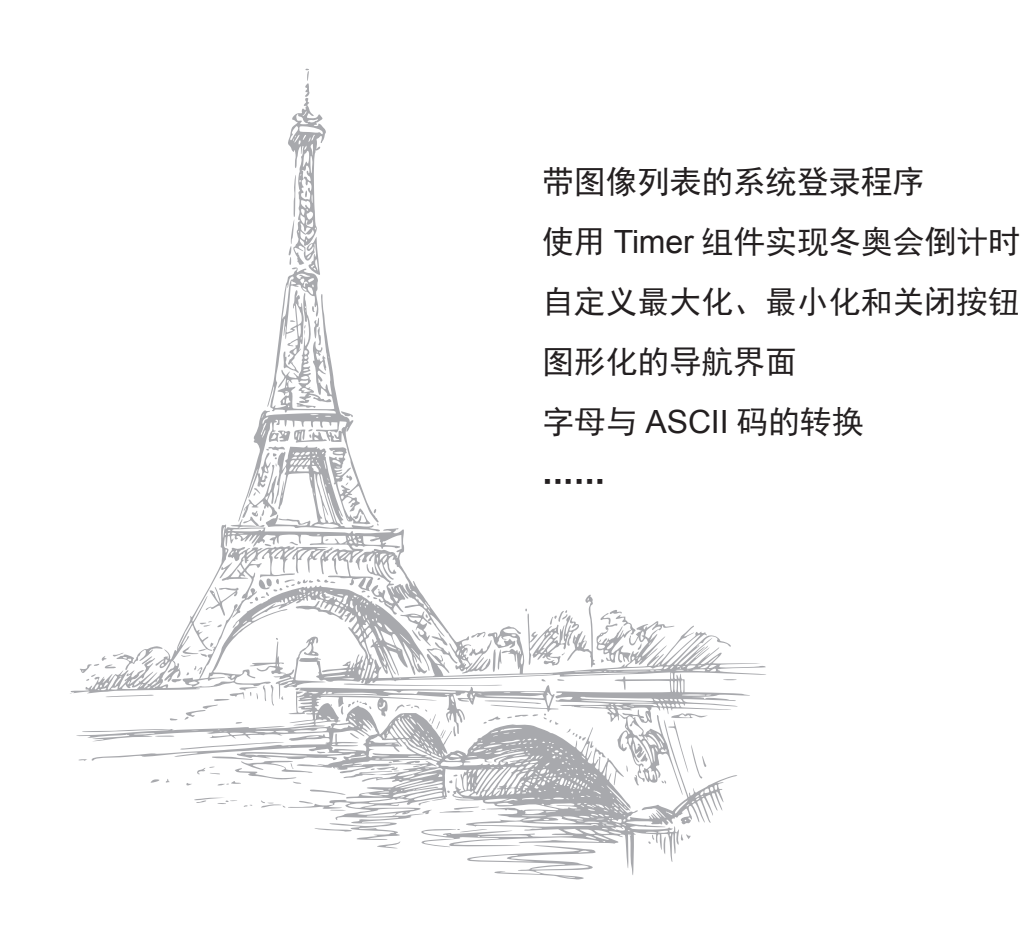

**实例 001** 带图像列表的系统登录程序 源码位置: Code\01\001

# 实例说明

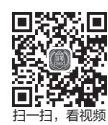

常用的管理软件一般都有系统登录验证模块,对进入系统的用户进行安全性检查,防止非法用户进入系统。本实例运行后,用户列表框中的每个用户都以图标的形式显示, 增强了登录窗体的视觉效果。选择相应的图标,在"密码"文本框中输入正确的密码, 将会在列表框中显示登录用户。实例运行效果如图 1.1 所示。

| ····································· |      |     |    |   |  |  |  |
|---------------------------------------|------|-----|----|---|--|--|--|
|                                       |      |     |    |   |  |  |  |
| mr                                    |      |     |    |   |  |  |  |
|                                       |      |     |    |   |  |  |  |
| 登录窗体                                  |      |     |    |   |  |  |  |
|                                       | 用户名: | mr  |    |   |  |  |  |
|                                       | 密 码: | *** |    | ] |  |  |  |
|                                       | 登录   |     | 退出 | ] |  |  |  |

图 1.1 带图像列表的系统登录程序

# <u>关键技术</u>

本实例使用了 ListView 控件。ListView 控件的 View 属性是一个 View 枚举值,用于获取或设置数据项在控件中的显示方式。

## 实现过程

(1)打开 Visual Studio 2022 开发环境,新建一个名为 UseImageList 的 Windows 窗体应用程序。
(2)更改默认窗体 Form1 的 Name 属性为 Frm\_Main,向窗体中添加一个 ListView 控件,用于显示用户登录信息;添加两个 TextBox 控件,分别用于输入用户名和密码;添加两个 Button 按钮,分别用于登录系统和退出登录窗体。

| 01 | private void Method(DataTable dt)                     | 001-1 |
|----|-------------------------------------------------------|-------|
| 02 | {                                                     |       |
| 03 | lv_Person.Items.Clear(); //清空控件中所有数据项                 |       |
| 04 | <pre>for (int j = 0; j &lt; dt.Rows.Count; j++)</pre> |       |
| 05 | {                                                     |       |
| 06 | if (j % 2 == 0)                                       |       |
| 07 | {                                                     |       |
| 08 | lv_Person.Items.Add( //添加数据项和图像                       |       |
| 09 | <pre>dt.Rows[j][0].ToString(), 0);</pre>              |       |
| 10 | }                                                     |       |
| 11 | else                                                  |       |
| 12 | {                                                     |       |
|    |                                                       |       |

//添加数据项和图像

## 扩展学习

#### ListView 控件的 View 属性

ListView 控件的 View 属性用于设置数据项在控件中的显示方式,该属性是一个 View 枚举值, View 枚举值包括 LargeIcon、Details、SmallIcon、List 和 Tile。

**实例 002** 使用 Timer 组件实现冬奥会倒计时 源码位置: Code\01\002

# 实例说明

使用 Timer 组件,可以按用户定义的时间间隔来引发事件。引发的事件一般为周期性的,每隔若干秒或若干毫秒执行一次。本实例中使用 Timer 组件实现了 2022 年北京冬奥 会倒计时功能,实例运行效果如图 1.2 所示。

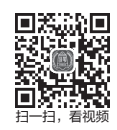

| ፼ 使用Timer组件实现冬奥会倒计时 |      |          |          |          |   |  |  |  |
|---------------------|------|----------|----------|----------|---|--|--|--|
| 冬奥会倒计时              |      |          |          |          |   |  |  |  |
| 当前                  | 时间:  | 2017/6/1 | 8:49:34  |          |   |  |  |  |
| 冬奥会开幕               | 时间:  | 2022/2/4 | 00:00:00 | 星期五      |   |  |  |  |
| 距离冬奥会               | 开幕还有 | ₹        |          |          |   |  |  |  |
| 年: :                | 5    |          | 时:       | 41007    |   |  |  |  |
| 月:                  | 56   |          | 分:       | 2460430  |   |  |  |  |
| 日:                  | 1708 |          | 秒:       | 14762582 | 5 |  |  |  |

图 1.2 使用 Timer 组件实现冬奥会倒计时

### 关键技术

本实例主要用到了 Timer 组件的 Enabled 属性,用于获取或设置计时器的运行状态。

## 实现过程

(1) 打开 Visual Studio 2022 开发环境,新建一个名为 TimeNow 的 Windows 窗体应用程序。

(2) 更改默认窗体 Form1 的 Name 属性为 Frm\_Main,向窗体中添加 8 个 TextBox 文本框控件,分别用于显示 2022 年北京冬奥会倒计时信息;添加一个 Timer 组件,用于间隔性地计算倒计时信息。

| 01 | private void timer1 Tick(object sender EventArgs e)   |             | 002-1 |
|----|-------------------------------------------------------|-------------|-------|
| 02 | {                                                     |             |       |
| 03 | DateTime get time1 = DateTime.Now:                    | //获取当前系统时间  |       |
| 04 | DateTime sta ontime1 = Convert.ToDateTime(            | //获取冬奥会开幕时间 |       |
| 05 |                                                       |             |       |
| 06 | <pre>txtYear.Text = DateAndTime.DateDiff(</pre>       | //计算相隔年数    |       |
| 07 | "yyyy", get_time1, sta_ontime1,                       |             |       |
| 08 | FirstDayOfWeek.Sunday,                                |             |       |
| 09 | <pre>FirstWeekOfYear.FirstFourDays).ToString();</pre> |             |       |
| 10 | <pre>txtMonth.Text = DateAndTime.DateDiff(</pre>      | //计算相隔月数    |       |
| 11 | <pre>"m", get_time1, sta_ontime1,</pre>               |             |       |
| 12 | FirstDayOfWeek.Sunday,                                |             |       |
| 13 | <pre>FirstWeekOfYear.FirstFourDays).ToString();</pre> |             |       |
| 14 | <pre>textday.Text = DateAndTime.DateDiff(</pre>       | //计算相隔天数    |       |
| 15 | "d", get_time1, sta_ontime1,                          |             |       |
| 16 | FirstDayOfWeek.Sunday,                                |             |       |
| 17 | <pre>FirstWeekOfYear.FirstFourDays).ToString();</pre> |             |       |
| 18 | <pre>txtHour.Text = DateAndTime.DateDiff(</pre>       | //计算相隔小时数   |       |
| 19 | "h", get_time1, sta_ontime1,                          |             |       |
| 20 | FirstDayOfWeek.Sunday,                                |             |       |
| 21 | <pre>FirstWeekOfYear.FirstFourDays).ToString();</pre> |             |       |
| 22 | <pre>txtmintue.Text = DateAndTime.DateDiff(</pre>     | //计算相隔分数    |       |
| 23 | "n", get_time1, sta_ontime1,                          |             |       |
| 24 | FirstDayOfWeek.Sunday,                                |             |       |
| 25 | <pre>FirstWeekOfYear.FirstFourDays).ToString();</pre> |             |       |
| 26 | <pre>txtsecon.Text = DateAndTime.DateDiff(</pre>      | //计算相隔秒数    |       |
| 27 | "s", get_time1, sta_ontime1,                          |             |       |
| 28 | FirstDayOfWeek.Sunday,                                |             |       |
| 29 | <pre>FirstWeekOfYear.FirstFourDays).ToString();</pre> |             |       |
| 30 | <pre>textBox1.Text = DateTime.Now.ToString();</pre>   |             |       |
| 31 | }                                                     |             |       |

# 扩展学习

### 使用 DateAndTime 类的 DateDiff 方法计算时间间隔

由于 DateAndTime 类定义在 Visual Basic 的程序集中,所以使用 DateAndTime 类时,首先要引用 Visual Basic 程序集并添加 Microsoft.Visual Basic 命名空间,然后即可方便地使用 DateAndTime 类的 DateDiff 方法。

实例 003 自定义最大化、最小化和关闭按钮 源码位置: Code\01\003

#### 实例说明

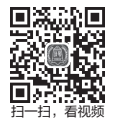

用户在制作应用程序时,为了使用户界面更加美观,一般都自行设计窗体的外观, 以及窗体的最大化、最小化和关闭按钮。本实例通过资源文件来存储窗体的外观,以及 最大化、最小化和关闭按钮的图片,再通过鼠标移入、移出事件来实现按钮的动态效果。 实例运行效果如图 1.3 所示。

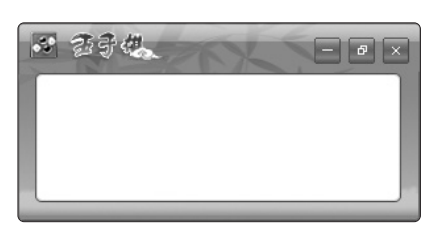

图 1.3 自定义最大化、最小化和关闭按钮

# 关键技术

本实例首先使用资源文件来存储窗体的外观、"最大化""最小化"和"关闭"按钮的图片,然 后使用窗体的 WindowState 属性实现窗体的最大化、最小化和还原操作。

## 实现过程

(1) 打开 Visual Studio 2022 开发环境,新建一个名为 ControlFormStatus 的 Windows 窗体应用 程序。

(2) 更改默认窗体 Form1 的 Name 属性为 Frm\_Main,向窗体中添加两个 Panel 控件,分别 用来显示窗体标题栏和标题栏下面的窗体部分;添加 3 个 PictureBox 控件,分别用来表示"最大化""最小化"和"关闭"按钮。

| 01         | /// <summarv></summarv>                                            |                  | 003-1  |
|------------|--------------------------------------------------------------------|------------------|--------|
| 02         | ///设置窗体最大化、最小化和关闭按钮的单击事件                                           |                  |        |
| 03         | ///                                                                |                  |        |
| 04         | /// <param frm_tem="Form"/> 窗体                                     |                  |        |
| 05         | /// <param n="int"/> 标识                                            |                  |        |
| 06         | <pre>public void FrmClickMeans(Form Frm_Tem, int n)</pre>          |                  |        |
| 07         | {                                                                  |                  |        |
| 08         | switch (n)                                                         | //窗体的操作样式        |        |
| 09         | {                                                                  |                  |        |
| 10         | case 0:                                                            | //窗体最小化          |        |
| 11         | <pre>Frm_Tem.WindowState = FormWindowState.Minimized;</pre>        | //窗体最小化          |        |
| 12         | break;                                                             |                  |        |
| 13         | case 1:                                                            | //实现窗体最大化和       | 1还原的切换 |
| 14         |                                                                    | 1.1.田彦(1.3) - 4日 | E 1.71 |
| 15         | if (Frm_Tem.WindowState == FormWindowState.Maximized)              | //如果窗体当前是        | 最大化    |
| 10         | <pre>Frm_lem.WindowState = FormWindowState.Normal; </pre>          | //               |        |
| 1/         | else                                                               | ロ密は目上山           |        |
| 10         | <pre>Frm_lem.windowState = FormwindowState.maximized; headly</pre> | // 团件取入化         |        |
| 20         | Ul'eak,                                                            |                  |        |
| 20         |                                                                    | //关闭窗休           |        |
| $21 \\ 22$ | Erm Tem.Close():                                                   | // 八內因 鬥         |        |
| 23         | break:                                                             |                  |        |
| 24         | }                                                                  |                  |        |
| 25         | }                                                                  |                  |        |
|            | -                                                                  |                  |        |

#### 扩展学习

#### 通过属性控制窗体的最大化和最小化

Windows 窗体提供了"最大化"和"最小化"按钮,开发人员可以根据需要设置这两个按钮可 用或不可用,该功能主要通过设置 Windows 窗体的 MaximizeBox 属性和 MinimizeBox 属性来实现, 其中 MaximizeBox 属性用来设置窗体的"最大化"按钮是否可用, MinimizeBox 属性用来设置窗体 的"最小化"按钮是否可用。

实例004 图形化的导航界面

源码位置: Code\01\004

#### 实例说明

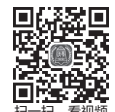

图形化的导航界面,顾名思义就是在窗体中使用图形导航代替传统的文字导航。与 传统的文字导航界面相比,图形化导航界面的优势在于可以使得窗体界面更加美观、吸 引人。本实例使用 C# 制作了一个图形化的导航界面,实例运行效果如图 1.4 所示。

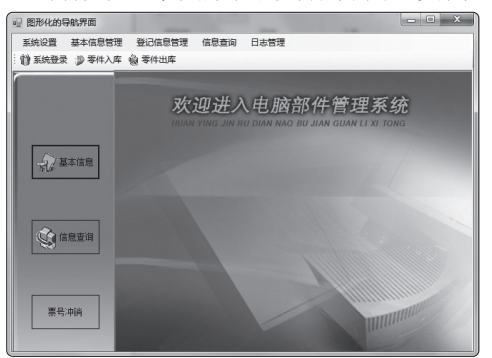

图 1.4 图形化的导航界面

### 关键技术

本实例主要用到了 Button 控件的 BackColor 属性、FlatStyle 属性和 TextImageRelation 属性。 BackColor 属性主要用来获取或设置控件的背景色,FlatStyle 属性主要用来获取或设置按钮控件的 平面样式外观,TextImageRelation 属性主要用来获取或设置文本和图像之间的相对位置。

#### <u>实现过程</u>

(1) 打开 Visual Studio 2022 开发环境,新建一个名为 ImageNavigationForm 的 Windows 窗体应用程序。

(2) 更改默认窗体 Form1 的 Name 属性为 Frm\_Main,在该窗体中添加一个 MenuStrip 控件, 用来设计菜单栏;添加一个 ToolStrip 控件,用来设计工具栏;添加两个 Panel 控件,用来将窗体分 割成两部分;添加 13 个 Button 控件,将它们的 BackColor 属性设置为 Transparent、FlatStyle 属性 设置为 Flat、TextImageRelation 属性设置为 ImageBeforeText,这些 Button 控件用来设计图形化的 导航按钮。

(3) 程序主要代码如下:

```
004-1
01 private void button1 Click(object sender, EventArgs e)
02 {
03
                                                                //设置button5控件可见
        button5.Visible = true;
04
        button6.Visible = true:
                                                                //设置button6控件可见
05
                                                                //设置button7控件可见
       button7.Visible = true;
06 }
07
   private void button2 Click(object sender, EventArgs e)
08 {
09
                                                                //设置button8控件可见
        button8.Visible = true;
10
        button9.Visible = true:
                                                                //设置button9控件可见
11
                                                                //设置button10控件可见
        button10.Visible = true;
12 }
13 private void button3_Click(object sender, EventArgs e)
14 {
15
                                                                //设置button11控件可见
        button11.Visible = true;
                                                                //设置button12控件可见
16
        button12.Visible = true;
17
       button13.Visible = true;
                                                                //设置button13控件可见
18 }
```

# <u>扩展学习</u>

#### ToolStrip 控件的使用

ToolStrip 控件主要用来设计窗体的工具栏,使用该控件可以创建具有 Windows XP、Office、 Internet Explorer 或自定义的外观和行为的工具栏及其他用户界面元素,这些元素支持溢出及运行时 项重新排序。

**实例 005** 字母与 ASCII 码的转换 源码位置: Code\01\005

#### <u>实例说明</u>

ASCII (American Standard Code for Information Interchange,美国信息互换标准代码) 是基于拉丁字母的编码系统,也是现今最通用的单字节编码系统。在程序设计中,可以 方便地将字母转换为 ASCII 码,或将 ASCII 码转换为字母。实例运行效果如图 1.5 所示。

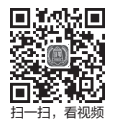

| x |
|---|
|   |
|   |
|   |
|   |

图 1.5 字母与 ASCII 码的转换

## 关键技术

本实例实现时主要用到了 Encoding 对象的 GetBytes 方法, GetBytes 方法接收一个字符串或字 符数组作为参数,最后返回字节数组,可以根据字节数组得到字母的 ASCII 码。

# 实现过程

(1) 打开 Visual Studio 2022 开发环境,新建一个名为 ASCII 的 Windows 窗体应用程序。

(2) 更改默认窗体 Form1 的 Name 属性为 Frm\_Main,更改 Text 属性为"字母与 ASCII 码的转换",向窗体中添加一个 GroupBox 控件,向 GroupBox 控件中添加 4 个 TextBox 控件,分别用于输入和输出字符及 ASCII 码信息;向 GroupBox 控件中添加两个 Button 控件,分别用于将字母转换为 ASCII 码,或者将 ASCII 码转换为字母。

| 01       | private void btn ToASCII Click(object sender, EventArgs e)    |                 | 005-1 |
|----------|---------------------------------------------------------------|-----------------|-------|
| 02       | {                                                             |                 |       |
| 03       | if (txt_char.Text != string.Empty)                            | //判断输入是否为空      |       |
| 04       | {                                                             |                 |       |
| 05       | if (Encoding.GetEncoding("unicode").                          | //判断输入是否为字母     |       |
| 06       | <pre>GetBytes(new char[] { txt_char.Text[0] })[1] == 0)</pre> |                 |       |
| 07       | {                                                             |                 |       |
| 08       | <pre>txt_ASCII.Text = Encoding.GetEncoding(</pre>             | //获取字符的ASCII码值  |       |
| 09       | "unicode").GetBytes(txt_char.Text).ToString();                |                 |       |
| 10       | }                                                             |                 |       |
| 11       | else                                                          |                 |       |
| 12       | {                                                             |                 |       |
| 13       | <pre>txt_ASCII.Text = string.Empty;</pre>                     | //输出空字符串        |       |
| 14       | MessageBox.Show("请输入字母! ", "提示! ");                           | //提示用户信息        |       |
| 15       | }                                                             |                 |       |
| 16       | }                                                             |                 |       |
| 17       | }                                                             |                 |       |
| 18       | private void btn_ToChar_Click(object sender, EventArgs e)     |                 |       |
| 19       | {                                                             |                 |       |
| 20       | <pre>if (txt_ASCII2.Text != string.Empty)</pre>               | //判断输入是否为空      |       |
| 21       | {                                                             |                 |       |
| 22       | int P_int_Num;                                                | //定义整型局部变量      |       |
| 23       | if (int.TryParse(                                             | //将输入的字符转换为数字   |       |
| 24       | <pre>txt_ASCII2.Text, out P_int_Num))</pre>                   |                 |       |
| 25       | {                                                             |                 |       |
| 26       | <pre>txt_Char2.Text =</pre>                                   |                 |       |
| 27       | <pre>((char)P_int_Num).ToString();</pre>                      | //将ASCII码转换为子符  |       |
| 28       | }                                                             |                 |       |
| 29       | else                                                          |                 |       |
| 30       | t<br>Maaaaaa Bay Chay/                                        | (1抽用热) 无效人而决 回避 | 山相二振  |
| 31<br>22 | MessageBox.Snow(                                              | // 如未制入个付合安氷,则弹 | 出促不性  |
| 32<br>22 | "                                                             |                 |       |
| 33       | }                                                             |                 |       |

| 24 |   |   |  |
|----|---|---|--|
| 54 |   | ł |  |
|    |   | , |  |
| 25 | 2 |   |  |
| 30 | } |   |  |
|    | - |   |  |

#### 扩展学习

#### 将字母显式转换为数值会得到字符的 ASCII 码值

Char 是值类型,可以将字母显式转换为整数数值,从而方便地得到字母的 ASCII 码。同样,可以将整数数值显式转换为 Char,从而得到字母。

| ,      |           |                   |
|--------|-----------|-------------------|
| 实例 006 | 汉字与区位码的转换 | 源码位置: Code\01\006 |

#### 实例说明

区位码是一个4位的十进制数,每个区位码都对应着一个唯一的汉字,区位码的前两位叫作区码,后两位叫作位码。考生在填写高考信息表时会用到汉字区位码,如在报考志愿表中也需要填写汉字区位码。在程序中可以方便地将汉字转换为区位码。实例运行效果如图 1.6 所示。

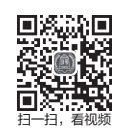

| 12 汉字与区位码的转换 📃 💷      | × |  |  |  |  |
|-----------------------|---|--|--|--|--|
| 转换                    |   |  |  |  |  |
| 输入汉字: 王<br>获取区位码 4585 |   |  |  |  |  |
|                       | - |  |  |  |  |

#### 图 1.6 汉字与区位码的转换

#### 关键技术

本实例重点在于向读者介绍将汉字字符转换成区位码的方法。转换汉字区位码的过程十分简 单,首先通过 Encoding 对象的 GetBytes 方法获取汉字的字节数组,将字节数组的第一位和第二位 分别转换为整型数值,然后将得到的两个整型数值分别减 160 后转换为字符串,连接两个字符串就 组成了汉字区位码。

Encoding对象的GetBytes方法提供了多个重载,可以接收字符串、字符数组等对象。 注意

#### 实现过程

(1) 打开 Visual Studio 2022 开发环境,新建一个名为 ChineseCode 的 Windows 窗体应用程序。

(2)更改默认窗体 Form1的 Name 属性为 Frm\_Main,更改 Text 属性为"汉字与区位码的转换",向窗体中添加一个 GroupBox 控件,向 GroupBox 控件中添加两个 TextBox 控件,分别用于输入汉字信息和输出区位码信息;向 GroupBox 控件中添加一个 Button 控件,用于将汉字转换为区位码。

10 C#核心编程200例(视频课程+全套源程序)

```
006-1
01
    private void btn Get Click(object sender, EventArgs e)
02
   {
03
       if (txt Chinese.Text != string.Empty)
                                                              //判断输入是否为空
04
       {
05
           trv
06
           {
07
               txt Num.Text =
                                                              //获取汉字区位码信息
08
                  getCode(txt Chinese.Text);
09
           }
10
           catch (IndexOutOfRangeException ex)
11
           {
12
                                                              //使用消息对话框提示异常信息
               MessageBox.Show(
                  ex.Message + "请输入正确的汉字", "出错!");
13
14
           }
15
       }
16 }
17 ///<summary>
18
   ///获取汉字区位码方法
19 ///</summary>
20 ///<param name="strChinese">汉字字符</param>
21 ///<returns>返回汉字区位码</returns>
22 public string getCode(string Chinese)
23 {
24
       string P str Code = "";
25
       byte[] P bt array = new byte[2];
                                                              //定义一个字节数组,用于存储汉字
26
       P bt array = Encoding.Default.GetBytes(Chinese);
                                                              //为字节数组赋值
27
       int front = (short)(P_bt_array[0] - '\0');
                                                              //将字节数组的第一位转换成int类型
28
                                                              //将字节数组的第二位转换成int类型
      int back = (short)(P_bt_array[1] - '\0');
29
      P_str_Code = (front - 160).ToString() + (back - 160).ToString();
                                                                     //计算区位码
                                                                      //返回区位码
30
       return P str Code;
31 }
```

# 扩展学习

使用 FileStream 对象将字节数组写入文件

使用 Encoding 对象的 GetBytes 方法可以获取字符串对象的字节数组,现在可以创建一个 FileStream 对象,方便地将字节数组写入文件中。同样,也可以从文件中读取字节数组,然后调用 Encoding 对象的 GetString 方法将字符数组转换为字符串。

实例 007 将汉字转换为拼音 源码位置: Code\01\007

# <u>实例说明</u>

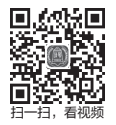

我们经常使用拼音或五笔等输入法向文档中输入汉字。使用拼音输入法获取汉字的 过程是通过用户输入的拼音,输入法会智能地匹配到相应的汉字或汉字中的词并输出。 本实例将介绍一个很有趣的功能,即将汉字转换为拼音。实例运行效果如图 1.7 所示。

| □ 将汉字转换为拼音                  | x |
|-----------------------------|---|
| C#编程词典,真好!                  |   |
| C#BianChengCiDian, ZhenHao! |   |

图 1.7 将汉字转换为拼音

#### 关键技术

本实例使用了 PinYin 类, PinYin 类使用了正则表达式和 ToCharArray 方法。

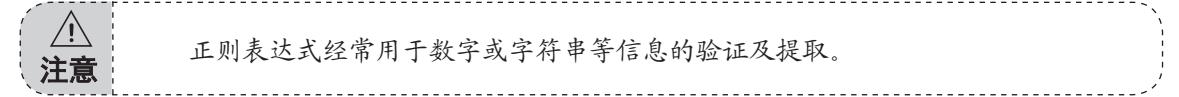

# 实现过程

(1) 打开 Visual Studio 2022 开发环境,新建一个名为 Chinese ToABC 的 Windows 窗体应用程序。
(2) 更改默认窗体 Form1 的 Name 属性为 Frm\_Main,向窗体中添加两个 TextBox 控件,分别 用于输入汉字信息和输出拼音信息。

(3) 程序主要代码如下:

| 01 | /// <summary></summary>                                 |                | 007-1 |
|----|---------------------------------------------------------|----------------|-------|
| 02 | ///将汉字转换为拼音的方法                                          |                |       |
| 03 | ///                                                     |                |       |
| 04 | /// <param name="str"/> 汉字字符串                           |                |       |
| 05 | /// <returns>拼音字符串</returns>                            |                |       |
| 06 | <pre>public string GetABC(string str)</pre>             |                |       |
| 07 | {                                                       |                |       |
| 08 | <pre>Regex reg = new Regex("^[\u4e00-\u9fa5]\$");</pre> | //验证输入是否为汉字    |       |
| 09 | <pre>byte[] arr = new byte[2];</pre>                    | //定义字节数组       |       |
| 10 | <pre>string pystr = "";</pre>                           | //定义字符串变量并添加引用 |       |
| 11 | char[] mChar = str.ToCharArray();                       | //获取汉字对应的字符数组  |       |
| 12 | <pre>return GetStr(mChar, pystr, reg, arr);</pre>       | //返回获取到的汉字拼音   |       |
| 13 | }                                                       |                |       |

## 扩展学习

使用正则表达式,可以方便地操作字符串,对字符串进行验证或提取。在本实例中,使用正则 表达式验证字符串中的每一个字符是否为汉字,如果字符为汉字,则查找汉字的拼音。

| 实例 008      | 从字符串中分离文件路径、文件名<br>及扩展名 | 源码位置: Code\01\008 |
|-------------|-------------------------|-------------------|
| <u>实例说明</u> |                         |                   |

对文件进行操作时,首先要获取文件路径信息,然后创建文件对象,通过 I/O 流将

数据读取到内存中并进行处理。在操作文件过程中可能还需要提取文件的一些信息,如文件的路 径、文件名及文件扩展名。实例运行效果如图 1.8 所示。

| - 从字符串中分 |                      |
|----------|----------------------|
| 文件信息     |                      |
| 文件路径:    | C:\Users\MR\Desktop\ |
| 文件名称:    | 畅销书-C#精彩编程200例       |
| 文件扩展名    | 4: txt               |

图 1.8 从字符串中分离文件路径、文件名及扩展名

# <u>关键技术</u>

本实例使用字符串对象的 Substring 方法截取字符串,使用 LastIndexOf 方法查找字符或字符串 在指定字符串中的索引。

## 实现过程

(1) 打开 Visual Studio 2022 开发环境,新建一个名为 FilePathString 的 Windows 窗体应用程序。
(2) 更改默认窗体 Form1 的 Name 属性为 Frm\_Main,向窗体中添加 3 个 Label 控件,分别用 于输出文件的路径、文件名及扩展名;添加一个 Button 控件,用于处理字符串中的路径信息。

(3) 程序主要代码如下:

| 01 | 01 private void btn Openfile Click(object sender, EventArgs e)                 |             |  |
|----|--------------------------------------------------------------------------------|-------------|--|
| 02 | {                                                                              |             |  |
| 03 | if (openFileDialog1.ShowDialog() == DialogResult.OK) //                        | /判断是否选择了文件  |  |
| 04 | {                                                                              |             |  |
| 05 | <pre>string P_str_all = openFileDialog1.FileName;</pre>                        | /记录选择的文件全路径 |  |
| 06 | //获取文件路径                                                                       |             |  |
| 07 | <pre>string P_str_path = P_str_all.Substring(0, P_str_all.LastIndexOf("\</pre> | (\") + 1);  |  |
| 08 | <pre>string P_str_filename = //</pre>                                          | /获取文件名      |  |
| 09 | <pre>P_str_all.Substring(P_str_all.LastIndexOf("\\") + 1,</pre>                |             |  |
| 10 | P_str_all.LastIndexOf(".") -                                                   |             |  |
| 11 | <pre>(P_str_all.LastIndexOf("\\") + 1));</pre>                                 |             |  |
| 12 | <pre>string P_str_fileexc = //</pre>                                           | /获取文件扩展名    |  |
| 13 | P_str_all.Substring(P_str_all.LastIndexOf(".") + 1,                            |             |  |
| 14 | <pre>P_str_all.Length - P_str_all.LastIndexOf(".") - 1);</pre>                 |             |  |
| 15 | lb_filepath.Text = "文件路径: " + P_str_path; /                                    | /显示文件路径     |  |
| 16 | lb_filename.Text = "文件名称: " + P_str_filename; /                                | /显示文件名称     |  |
| 17 | lb_fileexc.Text = "文件扩展名: " + P_str_fileexc; //                                | /显示文件扩展名    |  |
| 18 | }                                                                              |             |  |
| 19 | }                                                                              |             |  |

# 扩展学习

#### IndexOf 方法与 LastIndexOf 方法的异同

使用 IndexOf 方法与 LastIndexOf 方法都可以用来查找字符或字符串在指定字符串对象中的索